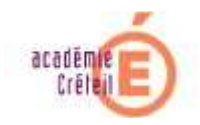

## Installation ou mise à jour du serveur Officescan 10.0 ou 10.5 sur une station Windows XP pro

Le fonctionnement sur un poste WindowsXP, de Officescan 10.0 serveur, est garanti par l'éditeur TrendMicro. En revanche pas celui de Officescan 10.5 qui devra être installée sur Windows server 2003 et suivants.

Toutes les informations concernant le marché national antivirus sont en ligne à l'adresse :

http://cecoia.ac-creteil.fr/wiki/index.php/DI7:Protection\_antivirus

- 1 Téléchargez le programme d'installation du serveur Officescan 10
- 2 Procurez vous les nouvelles clés d'activation.
- 3 Lancer l'installation

| 💐 Trend Micro OfficeScan Corporate Edition 10.0 - InstallShield Wizard 💦 🔀                                                                                                    |
|----------------------------------------------------------------------------------------------------|
| Extraction des fichiers<br>Le contenu de ce package est en cours d'extraction.                                                                                                    |
| Veuillez patienter pendant qu'InstallShield Wizard extrait les fichiers requis pour<br>installer Trend Micro OfficeScan Corporate Edition 10.0 sur votre ordinateur. Ceci<br>peut prendre quelques minutes. |
| Lecture du contenu du package en cours                                                                                                    |
| InstallShield                                                                                                    |

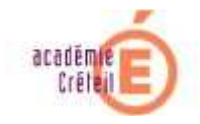

| EVILACION RES UCINEIS                                                                                                    |                                                                                                    |
|----------------------------------------------------------------------------------------------------|----------------------------------------------------------------------------------------------------|
| Le contenu de ce pac                                                                                                    | kage est en cours d'extraction.                                                                                                    |
| Veuillez patienter pend<br>installer Trend Micro O<br>peut prendre quelque:                                                                                                    | dant qu'InstallShield Wizard extrait les fichiers requis pour<br>››<br>›› Sinutes fichiers requised the second second second second second second second second second second second<br>····································                                              |
| Lecture du contenu du                                                                                                    | u package en cours                                                                                                    |
|                                                                                                    |                                                                                                    |
|                                                                                                    |                                                                                                    |
|                                                                                                    |                                                                                                    |
| stallShield                                                                                                    | z Dzácádost - Guiuset S                                                                                                    |
|                                                                                                    | < Precedenc Sulvanc > Annuler                                                                                                    |
| end Micro OfficeScan                                                                                                    |                                                                                                    |
|                                                                                                    |                                                                                                    |
| -                                                                                                    | Bienvenue dans le programme d'installation de<br>OfficeScan.                                                                                                    |
|                                                                                                    | Vous êtes sur le point d'installer OfficeScan. Assurez-vous<br>d'âtre connecté à lateuret pour pouroir compléter le                                                                                                    |
|                                                                                                    | processus d'installation.                                                                                                    |
|                                                                                                    | quitter.                                                                                                    |
|                                                                                                    | AVERTISSEMENT : ce programme est protégé par les lois<br>de copyright et les traités internationaux.                                                                                                    |
| XA                                                                                                    |                                                                                                    |
|                                                                                                    |                                                                                                    |
| V                                                                                                    |                                                                                                    |
|                                                                                                    | Aide < Précédent Suivant > Annuler                                                                                                    |
|                                                                                                    |                                                                                                    |
| ntrat de licence du log<br>Contrat de licence                                                                                                    | giotei                                                                                                    |
| Veuillez lire attentivement le                                                                                                    | e contrat de licence suivant.                                                                                                    |
|                                                                                                    | TENTIVEMENT. L'UTILISATION DU LOGICIEL ET DES                                                                                                    |
| LAIMPORTANT: LISEZ AT1                                                                                                    | N PAR DES PERSONNES MORALES EST REGIE PAR LES                                                                                                    |
| AIMPORTANT: LISEZ AT1<br>SERVICES TREND MICRO<br>STIPULATIONS CI-APRES                                                                                                    | 5.<br>Miero                                                                                                    |
| AIMPORTANT: LISEZ AT1<br>SERVICES TREND MICRO<br>STIPULATIONS CI-APRES<br>Contrat de Licence Trend N<br>Licences d'évaluation et Lic<br>Entreprises et PME                                                                                                    | 5.<br>Micro<br>cences Commerciales - Logiciel et Services Grandes                                                                                                    |
| AIMPORTANT: LISEZ ATI<br>SERVICES TREND MICR(<br>STIPULATIONS CI-APRES<br>Contrat de Licence Trend N<br>Licences d'évaluation et Li<br>Entreprises et PME<br>Licence personnelle - Tren<br>Date: Février 2009<br>Français                                                                                                | Micro<br>Micro Email Encryption Client                                                                                                    |
| AIMPORTANT: LISEZ ATI<br>SERVICES TREND MICRU<br>STIPULATIONS CI-APRES<br>Contrat de Licence Trend N<br>Licences d'évaluation et Li<br>Entreprises et PME<br>Licence personnelle - Tren<br>Date: Février 2009<br>Français<br>1. Etendue du Contrat. Le (<br>("Logiciel"), des services pr                                | Alicro<br>Micro<br>d Micro Email Encryption Client<br>Contrat s'applique à l'ensemble des logiciels Trend Micro<br>roposés indépendamment du Logiciel ("Services Autonomes")                                                                                              |
| AIMPORTANT: LISEZ ATI<br>SERVICES TREND MICRI<br>STIPULATIONS CI-APRES<br>Contrat de Licence Trend I<br>Licences d'évaluation et Li<br>Entreprises et PME<br>Licence personnelle - Trenc<br>Date: Février 2009<br>Français<br>1. Etendue du Contrat. Le (<br>("Logiciel"), des services pri<br>I d'accepte les termes du | An PLES FEITSONNES MONALES EST MEDIE PARTES<br>Micro<br>icences Commerciales - Logiciel et Services Grandes<br>id Micro Email Encryption Client<br>Contrat s'applique à l'ensemble des logiciels Trend Micro<br>roposés indépendamment du Logiciel ("Services Autonomes") |

4 - Le programme d'installation permet d'installer/mettre à niveau

| Direction c | les Systèmes | d'informations |
|-------------|--------------|----------------|
|             | 26/11/201    | 0              |

reficescan sur lequel a été lancé le programme ou sur un autre poste distant.

| Trend Micro OfficeScan                                       |         |
|--------------------------------------------------------------|---------|
| Destination de l'installation                                |         |
| Je souhaite installer/mettre à niveau le serveur OfficeScan. |         |
| ⊙ Sur cet ordinateur                                         |         |
| O Vers un ordinateur distant, ou vers plusieurs ordinateurs  |         |
|                                                              |         |
|                                                              |         |
|                                                              |         |
|                                                              |         |
| InstallShield                                                |         |
| Aide < Précédent Suivant >                                   | Annuler |

| Trend Micro OfficeScan                                                                                                    |
|----------------------------------------------------------------------------------------------------|
| Préscan de l'ordinateur                                                                                                    |
| Le programme d'installation peut rechercher les risques de sécurité sur l'ordinateur cible avant<br>d'installer le produit. Souhaitez-vous que le programme d'installation effectue ce scan ? |
| ◯ Scanner l'ordinateur cible                                                                                                    |
| ⊙ Ne pas scanner l'ordinateur cible                                                                                                    |
|                                                                                                    |
|                                                                                                    |
|                                                                                                    |
|                                                                                                    |
| Install@biold                                                                                                    |
| Aide < Précédent Suivant > Annuler                                                                                                    |

- 5- Sur l'écran suivant, le chemin d'installation du programme doit être indiqué. Il n'est pas utile de partager le répertoire d'installation. Un sous-répertoire PCCSRV partagé sous le nom OFCSCAN sera créé lors de l'installation.
- 6 Il n'y a pas lieu d'inscrire l'adresse d'un serveur proxy pour les établissements de l'Académie de Créteil.

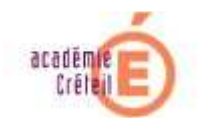

| Trend Micro OfficeScan                                                                            |                                                                                                    |
|---------------------------------------------------------------------------------------------------|----------------------------------------------------------------------------------------------------|
| Serveur proxy                                                                                     |                                                                                                    |
| Si vous utilisez un serveur proxy pou<br>OfficeScan utilise ces informations p<br>de Trend Micro. | ur accéder à Internet, spécifiez ci-dessous les paramètres proxy.<br>pour télécharger les mises à jour depuis le serveur de mise à jour |
| ─ Paramètres proxy                                                                                |                                                                                                    |
| 🔲 Utiliser un serveur proxy                                                                       |                                                                                                    |
| Type de proxy : 💿 H                                                                               | ITTP O SOCKS 4                                                                                                    |
| Nom de serveur ou adresse IP :                                                                    |                                                                                                    |
| Port :                                                                                            |                                                                                                    |
| Authentification (facultatif) :                                                                   | Utilisateur :                                                                                                    |
|                                                                                                   | Mot de passe :                                                                                                    |
| InstallShield                                                                                     | Aide < Précédent Suivant > Annuler                                                                                                    |

 7 - Le serveur Officescan peut s'appuyer, soit sur le service IIS (Internet Information Serveur) de Microsoft, soit sur le service Apache Windows.

Pour l'installation sur une station Windows XP il est conseillé d'utiliser un serveur Apache, car la version IIS installée sur limite le nombre d'accès clients simultanés à 10. Aucune limitation n'est imposée par le service Apache.

Le port de communication des stations vers le serveur Officescan doit obligatoirement être le 2080 pour les établissements de l'académie de Créteil.

| Trend Micro OfficeScan                                            | X                    |
|-------------------------------------------------------------------|----------------------|
| Serveur Web                                                       |                      |
| Sélectionnez le serveur Web à utiliser pour le serveur OfficeScan |                      |
| ◯ <u>S</u> erveur IIS                                             | Site Web IIS virtuel |
| ⊙ Serveur Web Apache 2.0 (installé si non installé)               |                      |
| Port HTTP : 2080                                                  |                      |
| Activer SSL                                                       |                      |
| Période de validité du certificat : 3 ar                          | inée(s)              |
| Port SSL : 4343                                                   |                      |
| InstallShield                                                     |                      |
| Aide < Précédent                                                  | Suivant > Annuler    |

Direction des Systèmes d'informations 26/11/2010

Communiquer aux stations clientes, soit le nom du serveur, soit son adresse IP.

| Trend Micro OfficeScan                                                                       |                                                                                                    |                                    |
|----------------------------------------------------------------------------------------------|----------------------------------------------------------------------------------------------------|------------------------------------|
| Identification de l'ordinate                                                                 | eur                                                                                                    |                                    |
| Spécifiez si les clients OfficeScar<br>adresse IP.                                           | n doivent identifier le serveur selon son nom de de                                                       | omaine ou selon son                |
| Trend Micro recommande l'utilisa<br>l'ordinateur et l'utilisation d'un noi<br>modifications. | tion d'une adresse IP si plusieurs cartes réseau s<br>m de domaine si l'adresse IP de l'ordinateur est su | ont installées sur<br>ijette à des |
| 🔿 Nom de domaine :                                                                           | ofscan                                                                                                    | ]                                  |
| ⊙ Adresse IP :                                                                               | 10.0.2.15                                                                                                 |                                    |
| InstallShield                                                                                | Aide < Précédent Suivant >                                                                                | Annuler                            |

L'écran suivant n'est pas à renseigner si vous disposez de la licence.

| Trend Micro OfficeScan                                                                                                    |                    |
|----------------------------------------------------------------------------------------------------|--------------------|
| Activation du produit                                                                                                    |                    |
| Lape I. Enlegistement en ligne                                                                                                    | MICRO"             |
| L'activation comporte deux étapes :<br>1) Enregistrement en ligne (passez cette étape si vous possédez déjà un c<br>2) Saisie du code d'activation.                                                   | ode d'activation). |
| Utilisez la clé d'enregistrement fournie avec votre produit et cliquez sur le bouton ci-dessous pour<br>procéder à l'enregistrement en ligne. Un code d'activation vous sera alors envoyé par e-mail. |                    |
| Enregistrement en ligne                                                                                                    |                    |
| InstallShield                                                                                                    |                    |
| Aide < Précédent Suivant >                                                                                                    | Annuler            |

9 - Dans la fenêtre suivante, renseigner les trois champs l'un après l'autre avec les clés de licence qui vous ont été fournies.

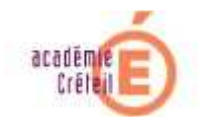

| Trend Micro OfficeScan                                                                                                    |
|----------------------------------------------------------------------------------------------------|
| Activation du produit<br>Étape 2. Saisie du/des codes d'activation                                                                                                    |
| Saisissez les codes d'activation des services OfficeScan au format suivant :<br>[XXXXXXXXXXXXXXXXXXXXXXXXXXXXXXXXXXXX                                                                     |
| Antivirus :                                                                                                    |
|                                                                                                    |
| Damage Cleanup Services :                                                                                                    |
|                                                                                                    |
| Réputation de sites Web et anti-spyware :                                                                                                    |
|                                                                                                    |
|                                                                                                    |
| InstallShield                                                                                                    |
| Aide < <u>P</u> récédent <u>S</u> uivant > Annuler                                                                                                    |
|                                                                                                    |
| Trend Micro OfficeScan                                                                                                    |
| Installer le serveur Smart Scan intégré                                                                                                    |
| Le processus d'installation permet aussi l'installation d'un serveur Smart Scan intégré sur<br>l'ordinateur cible. Gérez les paramètres de ce serveur depuis la console Web d'OfficeScan. |
| Parallèlement au serveur intégré, un serveur autonome peut être installé sur un serveur VMware.<br>Il peut être utile d'envisager l'installation de ce serveur pour remédier aux pannes.  |
| Souhaitez-vous installer le serveur intégré ?                                                                                                    |
| ○ Non. J'ai déjà installé un serveur autonome ou j'envisage de le faire ultérieurement.                                                                                                   |
| ⊙ Oui. Installer le serveur intégré. Ce serveur prend en charge les protocoles HTTP et HTTPS.                                                                                             |
| ✓ Activer SSL                                                                                                    |
| Période de validité du certificat : 3 année(s)                                                                                                    |
| Port SSL : 4345                                                                                                    |
| InstallShieldAide < Précédent Suivant > Annuler .                                                                                                    |

10- La station faisant office de serveur sera le premier client.

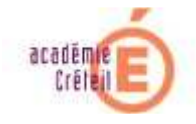

| Trend Micro OfficeScan                                                                                                    |
|----------------------------------------------------------------------------------------------------|
| Installation d'autres programmes OfficeScan                                                                                                    |
| Outre le serveur OfficeScan, vous pouvez installer d'autres programmes OfficeScan sur l'ordinateur<br>cible. Choisissez parmi les programmes suivants :  |
| ✓ client OfficeScan (ne peut être installé que si ServerProtect for NT n'est pas installé sur<br>l'ordinateur cible)                                     |
| Policy Server for Cisco NAC                                                                                                    |
| Cisco Trust Agent for Cisco NAC                                                                                                    |
| Entrez le chemin complet du lecteur local et du répertoire où est situé le fichier de certificat de<br>Cisco Trust Agent (par exemple : c:\ctagent.cer). |
| Le certificat doit se situer sur le lecteur local ; les lecteurs mappés ne sont pas acceptés.                                                            |
| Importation certificat                                                                                                    |
| InstallShield                                                                                                    |
| Aide < Précédent Suivant > Annuler                                                                                                    |

## 11- Participation au programme mondial de dépistage des virus.

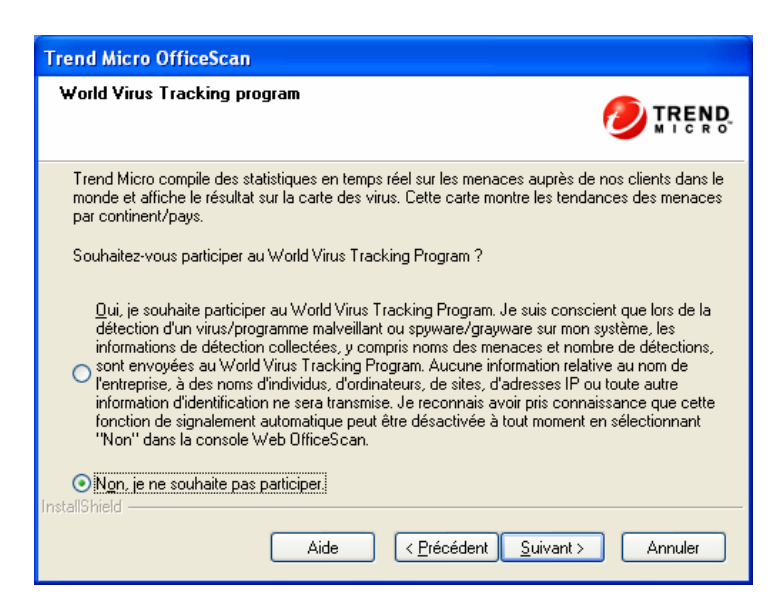

12 - Un mot de passe pour l'accès à la console ainsi qu'un mot de passe pour la désinstallation ou le déchargement de l'antivirus sur

Direction des Systèmes d'informations 26/11/2010

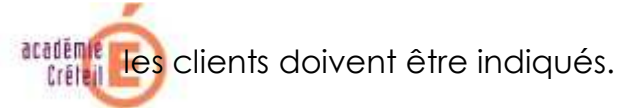

| Trend Micro OfficeScan                                                                     |                                                                                                    |
|--------------------------------------------------------------------------------------------|----------------------------------------------------------------------------------------------------|
| Mot de passe du compte                                                                     | administrateur 🥖 TREND.<br>M I C R O                                                                                                    |
| Spécifiez les mots de passe<br>du client OfficeScan. Les mo<br>paramètres de la console Wo | d'ouverture de la console Web ou de déchargement/désinstallation<br>ts de passe empêchent la modification non autorisée des<br>eb ou la suppression du client OfficeScan. |
| Mot de passe de la console '                                                               | Web :                                                                                                    |
| Compte :                                                                                   | root                                                                                                    |
| Mot de passe :                                                                             |                                                                                                    |
| Confirmer mot de passe :                                                                   |                                                                                                    |
| Mot de passe de déchargem                                                                  | ent et de désinstallation du client :                                                                                                    |
| Mot de passe :                                                                             |                                                                                                    |
| Confirmer mot de passe :                                                                   |                                                                                                    |
| İnstallShield                                                                              |                                                                                                    |
|                                                                                            | Aide < Précédent Suivant > Annuler                                                                                                    |

13 - Configuration du port d'écoute des postes clients, pour Créteil il faut obligatoirement mettre le 2088.

| Trend Micro OfficeScan                                                                                                    |  |  |
|----------------------------------------------------------------------------------------------------|--|--|
| Installation du client OfficeScan                                                                                                    |  |  |
| Le même chemin sera utilisé pour l'installation du client OfficeScan sur tous les ordinateurs<br>gérés par le serveur OfficeScan. Entrez ci-dessous le chemin.<br>Attention : le chemin ne peut pas être modifié une fois l'installation terminée. |  |  |
| \$ProgramFiles\Trend Micro\OfficeScan Client                                                                                                    |  |  |
| Port numéro : 2088                                                                                                    |  |  |
| Niveau de sécurité :                                                                                                    |  |  |
| Normal : attribue les privilèges d'accès déjà configurés pour les fichiers programme et les<br>fichiers de registre de l'ordinateur aux fichiers et registres du client OfficeScan.                                                                |  |  |
| ⊙ Élevé : restreint l'accès aux fichiers et aux entrées de registre du client OfficeScan.                                                                                                    |  |  |
| InstallShield                                                                                                    |  |  |
| Aide < <u>P</u> récédent <u>S</u> uivant > Annuler                                                                                                    |  |  |

14 - Vous pouvez autoriser, dans la console Officescan, le déploiement et le paramétrage d'un pare-feu sur les stations clientes. Cette

Direction des Systèmes d'informations 26/11/2010

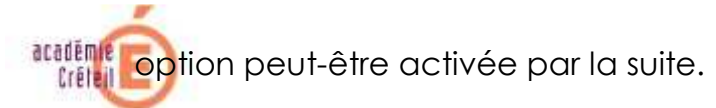

| Trend Micro OfficeScan |                                                    |
|------------------------|----------------------------------------------------|
| Fonctions antivirus    |                                                    |
| ✓ Activer le pare-feu  |                                                    |
|                        |                                                    |
| facto IPE Contra       |                                                    |
| Instalioniela          | Aide < <u>P</u> récédent <u>S</u> uivant > Annuler |

15- Activez ou non le mode d'évaluation des spywares

| Trend Micro OfficeScan                                                                                                    |  |  |
|----------------------------------------------------------------------------------------------------|--|--|
| Fonction anti-spyware                                                                                                    |  |  |
| Le mode d'évaluation a été conçu pour vous permettre d'abord d'évaluer si un<br>spyware/grayware est légitime ou non, et d'entreprendre une action en fonction de l'évaluation.<br>Cliquez sur l'aide pour obtenir plus d'informations. |  |  |
| Souhaitez-vous activer le mode d'évaluation ?                                                                                                    |  |  |
| Oui, je souhaite activer le mode d'évaluation 4 semaine(s)                                                                                                    |  |  |
| Non, veuillez ne pas activer le mode d'évaluation.                                                                                                    |  |  |
|                                                                                                    |  |  |
|                                                                                                    |  |  |
| InstallShield                                                                                                    |  |  |
| Aide < Précédent Suivant > Annuler                                                                                                    |  |  |

16. La première phase de l'installation est terminée.

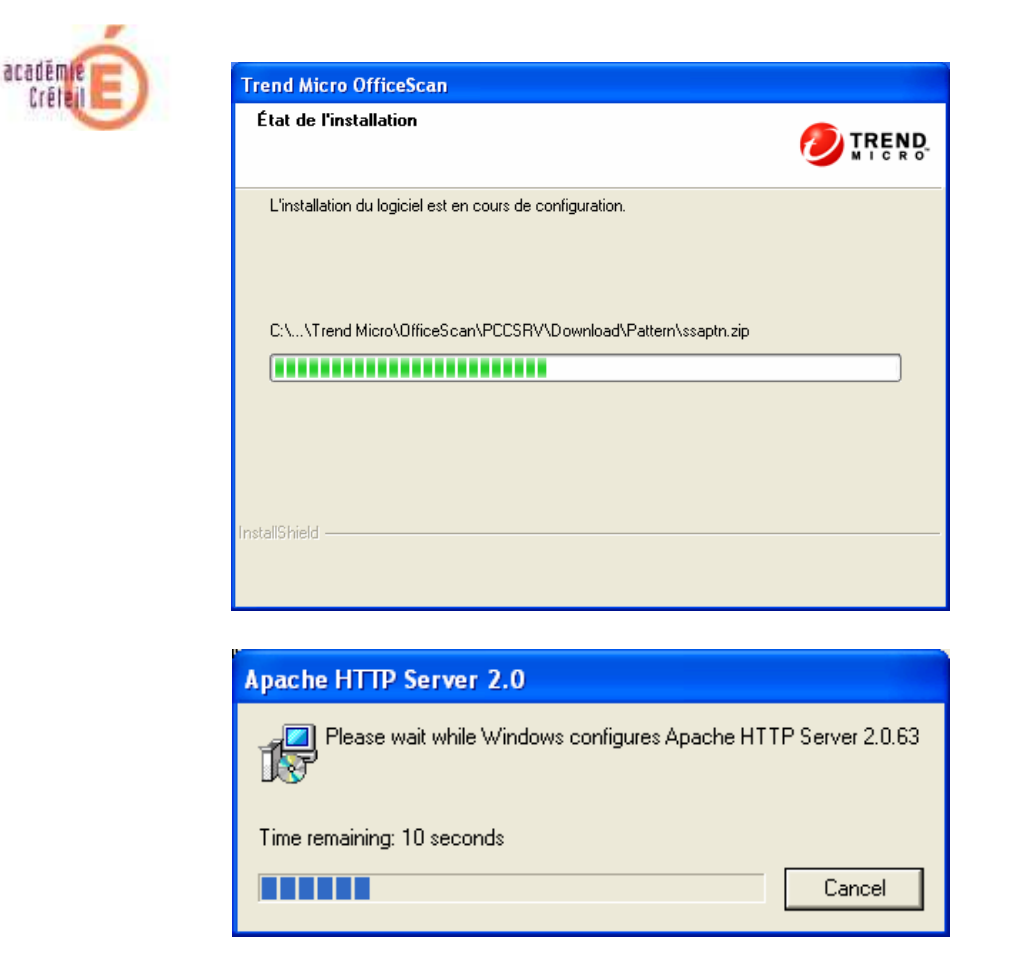

17-Le service principal d'Officescan s'initialise et le client officescan du serveur s'installe.

18- L'installation est terminée vous pouvez ouvrir la console.

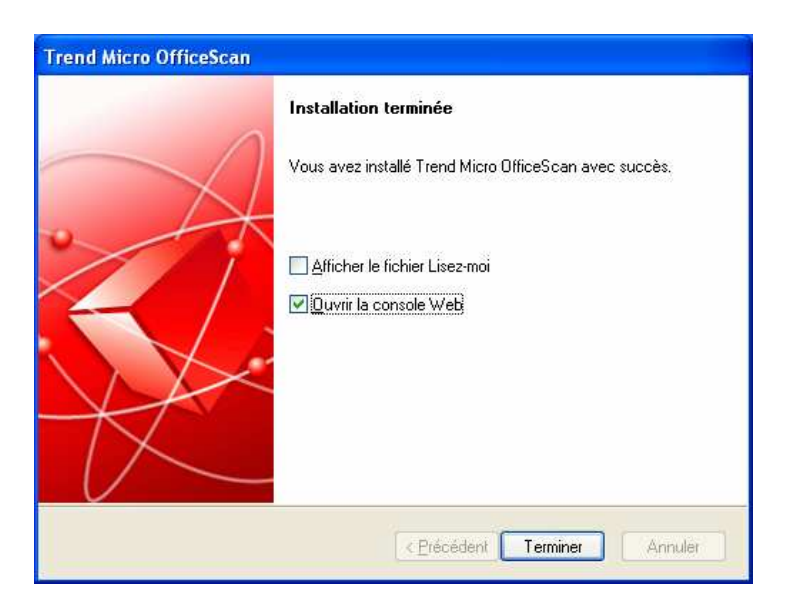

19- Mettez à jour votre serveur avant toute intégration de machines.

Direction des Systèmes d'informations 26/11/2010

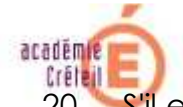

20- S'il est activé, le parefeu local de la machine hébergeant l'application Officescan doit être configuré pour laissé passer les flux entrant sur le port 2080.

S'ils sont activés, les parefeux locaux des stations de travail du réseau de l'établissement doivent être configurés pour laissé passer les flux entrant vers le port 2088.